# SNABBSTART IPAD FÖR POLITIKER

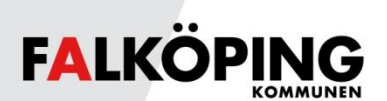

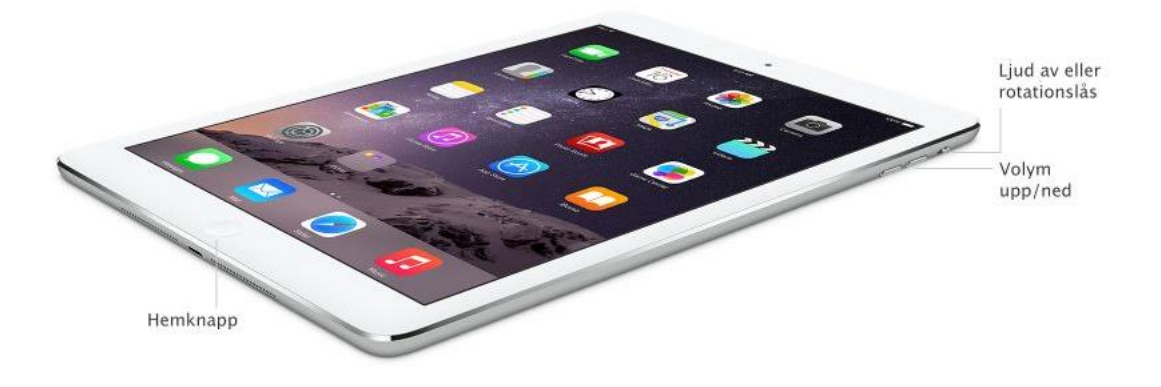

#### **HEMKNAPPEN**

Tryck på hemknappen för att visa inloggningsskärm. Svep åt höger och ange PINkod eller håll finger på hemknappen om du har aktiverat TouchID (inloggning med fingeravtryck).

Tryck på hemknappen för visa hemskärmen när iPaden är upplåst. Svep åt höger eller vänster för att byta sida bland apparna.

## VISA ÖPPNADE APPAR

Tryck två gånger på hemknappen när iPaden är upplåst och svep sedan med fingret till höger eller vänster för att visa öppnade appar.

#### **AVSLUTA APP**

Visa öppnade appar och svep med fingret uppåt eller neråt på den app du vill avsluta helt.

## STARTA OCH STÄNGA AV IPAD HELT

Håll inne På/av-knappen i ett antal sekunder för att starta iPad från helt avstängt läge. Gör motsvarande för att stänga av iPad helt.

|     | På/av<br>Vila/väckning                  |        | 3,5 mm ministereouttag<br>för hörlurar |   |
|-----|-----------------------------------------|--------|----------------------------------------|---|
| ( - | )<br>Dubble milusferer                  | -      |                                        | • |
|     | Dubbia mikrotoner –                     |        |                                        |   |
|     |                                         |        | - Lightning-kontakt                    |   |
|     | 000000000000000000000000000000000000000 | -      | *****                                  |   |
|     | Inbyggda högta                          | lare - |                                        |   |

## LADDA IPAD

Till din iPad medföljer en sladd för laddning samt strömadapter. Du kan aningen ansluta usb-kontakten till en dator, eller använda strömadaptern i vanligt vägguttag. I din iPad ska sladden anslutas till Lightning-kontakten.

## ANSLUTA TANGENTBORD

- 1. Tryck på Inställningar.
- 2. Tryck på **Bluetooth** och kontrollera att Bluetooth är i läget **På**.
- 3. Tryck på knappen på höger sida av tangentbordet. Blå lampa på tangentbordet börjar blinka.

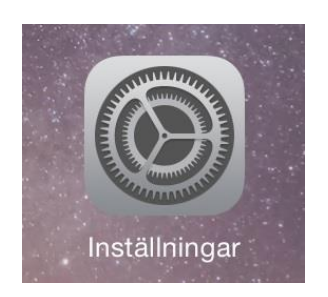

 Vid enheter ser du nu Type+ Keyboard Case. Tryck på Type+ Keyboard Case. Det ska nu stå Ansluten och den blå lampan på tangentbordet lyser med fast blått sken.

#### LADDA TANGENTBORD

Till ditt tangentbord medföljer en sladd för laddning. Du kan aningen ansluta usb-kontakten till en dator, eller använda den medföljande adaptern för din iPad i vanligt vägguttag.

### **ÖPPNA IPAD MED FINGERAVTRYCK (Touch ID)**

- 1. Tryck på Inställningar.
- 2. Tryck på **Touch ID och lösenkod**.
- 3. Ange din PINkod.
- 4. Tryck på Lägg till ett fingeravtryck... och följ anvisningarna.

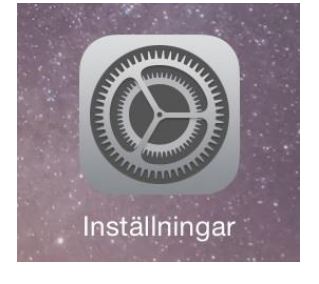

| Inget SIM 🗢               |                   |            | 09:38                                                                                                    | ₿ 78 % 💼 + |
|---------------------------|-------------------|------------|----------------------------------------------------------------------------------------------------|------------|
| Inställningar             |                   | ar         | Touch ID och lösenkod                                                                                                    |            |
| ≁                         | Flygplansläge     | $\bigcirc$ |                                                                                                    |            |
| <b>?</b>                  | Wi-Fi             | falkoping  |                                                                                                    |            |
| *                         | Bluetooth         | På         | ANVÄND TOUCH ID FÖR:                                                                                                    |            |
| ( <sup>(</sup> A)         | Mobildata         | Inget SIM  | iPad-upplåsning                                                                                                    |            |
|                           |                   |            | iTunes och App Store                                                                                                    | $\bigcirc$ |
|                           | Notiser           |            | Du kan använda ditt fingeravtryck istället för att ange ditt Apple-ID-lösenord när du köper någe<br>på iTunes och App Store. | onting     |
|                           | 8 Kontrollcenter  |            | FINGERAVTRYCK                                                                                                    |            |
| C Stör ej                 |                   |            | Finger 1                                                                                                    | >          |
|                           |                   |            | Finger 2                                                                                                    |            |
| Ø Allmänt                 |                   |            | Lägg till ett fingeravtryck                                                                                                  |            |
| AA Visning och ljusstyrka |                   | yrka       |                                                                                                    |            |
| Bakgrundsbild             |                   |            | Stäng av lösenkod                                                                                                    |            |
| 🔊 Ljud                    |                   |            | Ändra lösenkod                                                                                                    |            |
|                           | Touch ID och löse | enkod      |                                                                                                    |            |
|                           | Integritetsskydd  |            | Kräv lösenkod                                                                                                    | irekt >    |
|                           |                   |            | Enkel lösenkod                                                                                                    |            |

#### FALNET

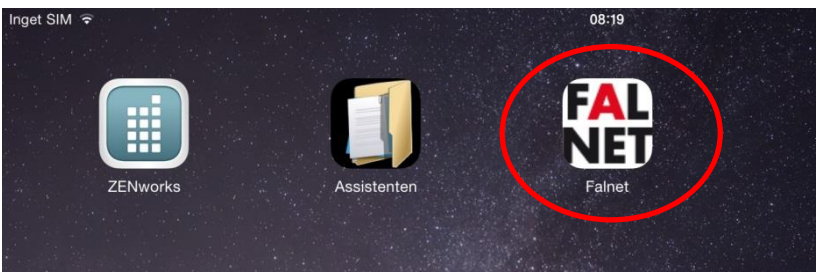

#### Tryck på appen Falnet.

Safari öppnas.

Logga in i Mobility Guard med ditt personliga användarnamn och lösenord.

## SURFA PÅ WEBBSIDOR

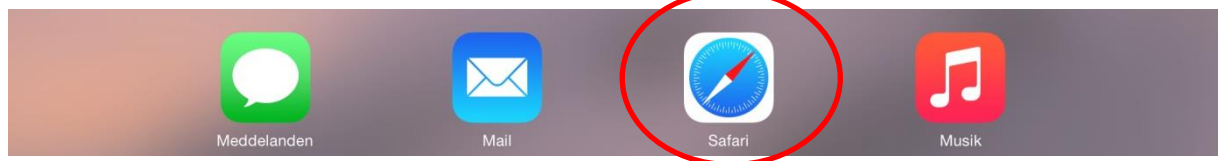

Tryck på appen Safari.

#### **SUPPORT**

IT-support http://falnet.falkoping.se/it http://support.falkoping.se/nilexselfservice support@falkoping.se Telefon: 0515-88 53 00